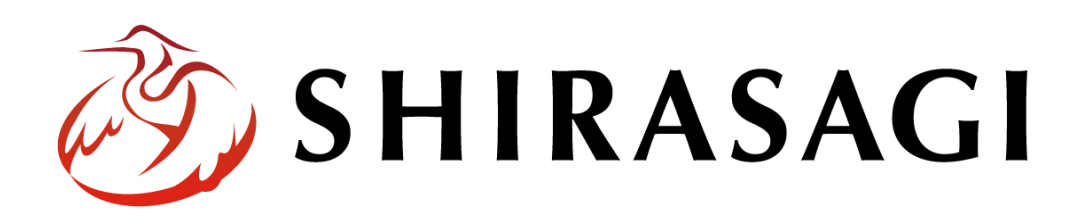

管理画面操作マニュアル「サイト・サイト複製」

v1.19.1 2025年7月10日更新

## 目次

| 1. | ログイン    | 3 |
|----|---------|---|
| 2. | サイト     | 3 |
| 3. | サイト複製機能 | 6 |

## 1. ログイン

サイト複製の操作には、その操作権限を持つアカウントでログインします。アカウント についての詳細は、管理者にお問い合わせください。

ログインについては、「管理画面操作マニュアル【ログイン・個人設定】」をご覧ください。

ここでは、サイト作成・複製機能について説明します。

## 2. サイト

(1) サイト一覧で[システム設定]をクリックします。

| 🤣 SHIRASAGI | 🔅 サイト管理 💵 グループ 💟 メール                              |
|-------------|---------------------------------------------------|
| ₿ アカウント     |                                                   |
|             | <b>۞</b>                                          |
| 🗖 ファイル      | <mark>自治体サンプル</mark><br>https://demo.ss-proj.org/ |
| () 接続情報     | 企業サンプル                                            |
| 🏚 システム設定    | https://company.demo.ss-proj.org/                 |
|             | 子育て支援サンプル<br>https://childcare.demo.ss-proj.org/  |
|             | オープンデータサンプル<br>https://opendata.demo.ss-proj.org/ |
|             | L Pサンプル<br>https://lp.demo.ss-proj.org/           |

(2) 左メニューの[サイト]をクリックします。

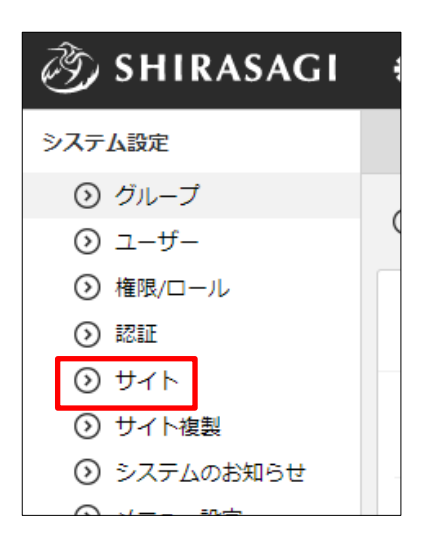

(3) 必要事項を入力します。

| システム設定                                     | システム設定 サイト                                 |             |  |
|--------------------------------------------|--------------------------------------------|-------------|--|
| ⊙ グループ                                     |                                            |             |  |
| ③ ユーザー                                     | <ul> <li>○詳細へ戻る</li> <li>○一覧へ戻る</li> </ul> |             |  |
| 権限/□−ル                                     | 基本情報                                       |             |  |
|                                            |                                            |             |  |
| ③ サイト                                      | ታ ተት የ                                     |             |  |
| ⊙ サイト複製                                    |                                            |             |  |
| システムのお知らせ                                  | ホスト名 🕜                                     |             |  |
| ⊙ メニュー設定                                   |                                            |             |  |
| ⊙ パスワードポリシー                                | ドメイン 😢                                     |             |  |
| 動便番号                                       | サブディレクトリ 🙆                                 |             |  |
| <ol> <li>市町村コード</li> </ol>                 |                                            |             |  |
| ③ 最大ファイルサイズ                                | 親サイト 😮                                     | ¥           |  |
| ③ 画像リサイズ                                   |                                            |             |  |
| <ul> <li>         つグイン画面広告     </li> </ul> | HTTPS 😢                                    | 無効 ~        |  |
| ③ 診断                                       | マイページスキート                                  | http://www. |  |
| ⊙ ジョブ                                      |                                            | indp •      |  |
| <ul> <li>         ·</li></ul>              | マイページドメイン                                  |             |  |
| ③ メールログ                                    |                                            |             |  |
|                                            | グループ 😢                                     | グループを選択する   |  |
|                                            |                                            |             |  |
|                                            | 提携サイト                                      | サイトを選択する    |  |
|                                            | 如逆亦五の対象共(しる                                |             |  |
|                                            | 祖國友史の対象サイト                                 | サイトを選択する    |  |
|                                            |                                            |             |  |
|                                            | メンテナンスモード                                  |             |  |
|                                            | メンテナンスモード 😮                                | 無効 🖌        |  |

[サイト名]…サイト名を入力します。

[ホスト名]…ホストを設定します。

[ドメイン]…ドメインを設定します。

[サブディレクトリ]…サブディレクトリを設定します。

[親サイト]…親サイトを設定します。

静的ファイルのパスを親サイトに合わせることができます。

[HTTPS]…HTTPS の有効無効を設定します。

[マイページスキーム]…http・httpsを選択します。

[マイページドメイン]…マイページドメインを入力します。

[グループ]…編集を許可するグループを選択します。

|       |                       | グループを検索           |
|-------|-----------------------|-------------------|
| ログルー  | プ名                    | グループ名で検索することできます。 |
| ロ シラサ | げ市                    |                   |
| ロ シラサ | +ギ市/企画政策部             |                   |
| ロ シラサ | +ギ市/企画政策部/政策課         |                   |
| ロ シラサ | +ギ市/企画政策部/政策課/経営戦略係   |                   |
| ロ シラサ | +ギ市/企画政策部/政策課/デジタル戦略係 |                   |

[提携サイト]…提携するサイトを選択します。

※連携する場合は、それぞれサイトごとにシステム設定から連携する必要があります。

|          | ታተト名        |  |
|----------|-------------|--|
|          | 自治体サンプル     |  |
|          | 企業サンプル      |  |
|          | 子育で支援サンプル   |  |
|          | オープンデータサンプル |  |
|          | L P サンプル    |  |
| サイトを設定する |             |  |

[組織変更の対象サイト]…組織変更の対象となるサイトを設定します。

未設定の場合、自サイトのみを対象に組織変更を実施します。 自サイト以外に、対象となるサイトがある場合、そのサイト を設定します。

[メンテナンスモード]…メンテナンスモードを有効にするかどうかを選択します。

メンテナンスモードを有効にすると、除外ユーザーに設定され たユーザーのみ操作可能になります。

それ以外のユーザーでは操作することができなくなります。

## 3. サイト複製機能

(1) サイト一覧で[システム設定]をクリックします。

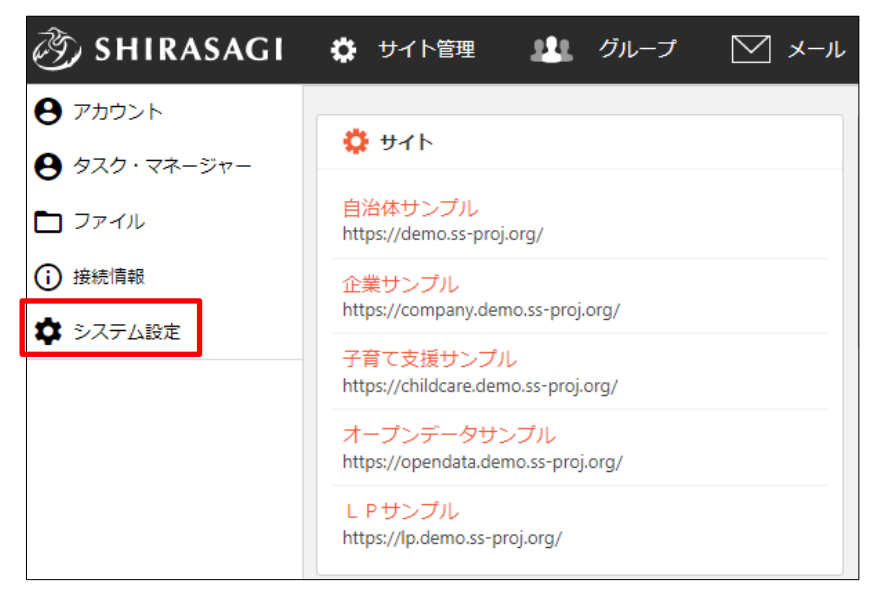

(2) 左メニューの[サイト複製]をクリックします。

| 🤣 SHIRASAGI |   |
|-------------|---|
| システム設定      |   |
| ③ グループ      |   |
| ③ ユーザー      | ( |
| ◎ 権限/ロール    |   |
| ② 認証        |   |
| ③ サイト       |   |
| ⊙ サイト複製     |   |
| ③ システムのお知らせ |   |
|             |   |

(3) 必要事項を入力します。

| のグループ                        |                  |                                        |
|------------------------------|------------------|----------------------------------------|
| <ol> <li>ユーザー</li> </ol>     | 基本情報             |                                        |
| ⊙ 権限/ロール                     | # 1 b 2 <b>0</b> |                                        |
| <ul> <li>認証</li> </ul>       | 91 14            |                                        |
| <ul><li>) サイト</li></ul>      | ホスト名 ?           |                                        |
| ⑦ サイト複製                      |                  |                                        |
| ③ システムのお知らせ                  | ドメイン 🚷           |                                        |
| ◎ メニュー設定                     |                  |                                        |
| ③ パスワードポリシー                  | サフティレクトリ 🔮       |                                        |
| <ul> <li>郵便番号</li> </ul>     | 親サイト 2           | ~~~~~~~~~~~~~~~~~~~~~~~~~~~~~~~~~~~~~~ |
| <ol> <li>市町村コード</li> </ol>   |                  |                                        |
| ③ 最大ファイルサイズ                  | 複製するサイト 😮        | サイトを選択する                               |
| ③ 画像リサイズ                     |                  |                                        |
| <ul> <li>ログイン画面広告</li> </ul> | 複製する項目 🔒         |                                        |
| () 診断                        |                  | □記事、その他ページ                             |
| ③ ジョブ                        |                  |                                        |
| ◎ 操作履歴                       |                  | <ul> <li>かな辞書</li> </ul>               |
| ③ メールログ                      |                  | ※フォルダー、固定ページ、レイアウト、パーツは必須で複製されます       |
|                              |                  |                                        |
|                              | 実行状況             |                                        |
|                              |                  |                                        |
|                              |                  | 確認                                     |

[サイト名]~[サブディレクトリ]…複製先の情報を入力します。

[複製するサイト]…複製元のサイトを選択します。

|             | サイトを検索 |
|-------------|--------|
| 计名          |        |
| 目治体サンプル     |        |
| 全業サンプル      |        |
| 子育て支援サンプル   |        |
| オープンデータサンプル |        |
| LPサンプル      |        |

[複製する項目]…複製する項目をチェックします。

フォルダー、固定ページ、レイアウト、パーツは必ず複製されます。 [実行状況]…複製の実行状況が表示されます。

(4) [確認]をクリックします。

(5) 確認画面が表示されますので、[実行]をクリックします。

| <b>ታ</b> ተト <b>ጸ</b> | テストサイト  |
|----------------------|---------|
| ホスト名                 | test    |
| ドメイン                 | test    |
| サブディ <b>レク</b> トリ    |         |
| 親サイト                 |         |
| 複製するサイト              | 自治体サンプル |
| 複製する項目               |         |
|                      |         |
|                      | 実行キャンセル |

(6) 実行状況が表示されます。ステータスが「completed」になればサイト複製が完了で す。

| 実行状況                                                                                                    |   |
|----------------------------------------------------------------------------------------------------|---|
| ステータス<br>completed<br>開始日時<br>2022-09-27 06:36:57<br>終了日時<br>2022-09-27 06:37:32                        |   |
| サイト test を作成しました。<br>管理者(1): 権限/ロールをコピーしました。<br>編集者(2): 権限/ロールをコピーしました。<br>システム管理者(1): ユーザーの権限をコピーしました。 | • |
| 確認                                                                                                    |   |

基本情報をクリックすると、サイト複製の内容が確認できます。

| システム設定サイト複製                                       |                                  |  |  |  |
|---------------------------------------------------|----------------------------------|--|--|--|
| 基本情報                                              |                                  |  |  |  |
| 実行状況                                              |                                  |  |  |  |
| システム設定サイ                                          | ト複製                              |  |  |  |
| 基本情報                                              |                                  |  |  |  |
| サイト名                                              | テストサイト                           |  |  |  |
| ホスト名                                              | test                             |  |  |  |
| ドメイン                                              | test                             |  |  |  |
| サブディレクトリ                                          | copytest                         |  |  |  |
| 親サイト                                              |                                  |  |  |  |
| 複製するサイト                                           | 自治体サンプル                          |  |  |  |
| 複製する項目                                            | *フォルダー、固定ページ、レイアウト、パーツは必須で複製されます |  |  |  |
| 実行状況                                              |                                  |  |  |  |
| ステータス<br>completed<br>開始日時<br>2024-09-05 14:20:59 |                                  |  |  |  |

(7) サイト複製が完了しました。

| Ì                                                                                              | SHIRASAGI                                     | 🔅 サイト管理 🎎 グループ 💟 メール                              |         |
|------------------------------------------------------------------------------------------------|-----------------------------------------------|---------------------------------------------------|---------|
| • アカウント                                                                                        |                                               | <b>0</b> #7P                                      |         |
| θ                                                                                              | タスク・マネージャー                                    |                                                   |         |
|                                                                                                | ファイル                                          | 目治体サンノル<br>https://demo.ss-proj.org/              |         |
| ()<br>•                                                                                        | ▶ 接続情報                                        | 企業サンプル<br>https://company.demo.ss-proj.org/       |         |
| *                                                                                              | システム設定                                        | 子育で支援サンプル<br>https://childcare.demo.ss-proj.org/  |         |
|                                                                                                |                                               | オープンデータサンプル<br>https://opendata.demo.ss-proj.org/ |         |
|                                                                                                |                                               | L P サンプル<br>https://lp.demo.ss-proj.org/          |         |
|                                                                                                |                                               | テストサイト<br>http://test/                            |         |
| گی SHIRASAGI                                                                                   |                                               | ▶ レープ 💟 メール 🏚 政策課 システム管理者                         |         |
| ⊕ Q                                                                                            | 昌 フォルダー ■ 固定ペー                                | ジ 象 パーツ 🏢 レイアウト 🚥 その他                             |         |
| サイト確認 サイトプレビュー<br>→ ショートカット お知らせ                                                               |                                               |                                                   |         |
| 举 LINE                                                                                         | o月oo日18:00~ メンテナンス                            | のお知らせ 2025/07/01 06:03                            |         |
| ジ 共有ファイル     操作方法マニュアル 2025/07/01 06:03       ジ サイト内検索     ショートカット       ジ リンクチェック     ショートカット |                                               |                                                   |         |
|                                                                                                |                                               |                                                   | ☆ 回答データ |
| <ul> <li>         ・ 全コンテンツ          ・ 記事</li></ul>                                             |                                               |                                                   |         |
| 査 ゴミ箱                                                                                          | ■ ゴミ箱 単166 2025/07/01 06:01 img アップローダー 2011年 |                                                   |         |
| 記事<br>市へのお問い合わせ<br>#175 2025/07/01 06:01 inquiry メールフォーム 公開中                                   |                                               |                                                   |         |